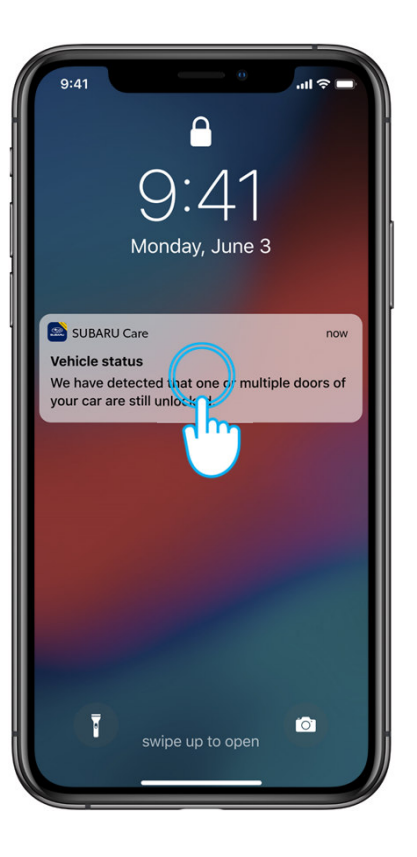

#### Entry point

There are 2 entry points to the car status:

1. The user taps on the Forgotten Notification

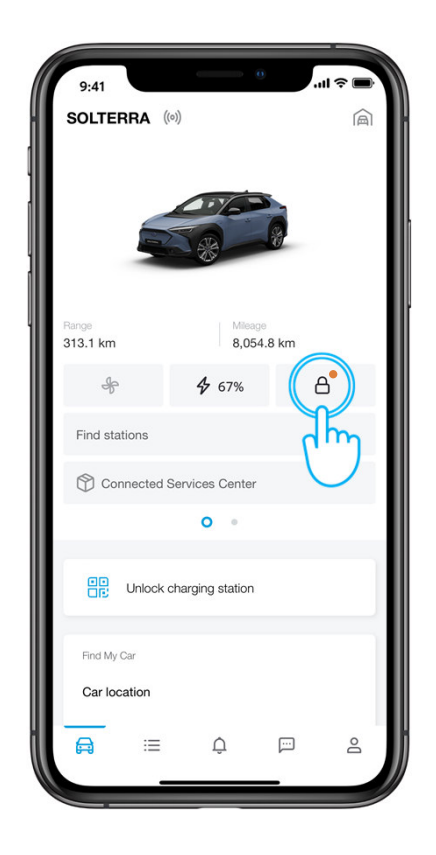

2. The Car Section screen (homescreen of the SUBARU Care app)

# **Forgotten notifications**

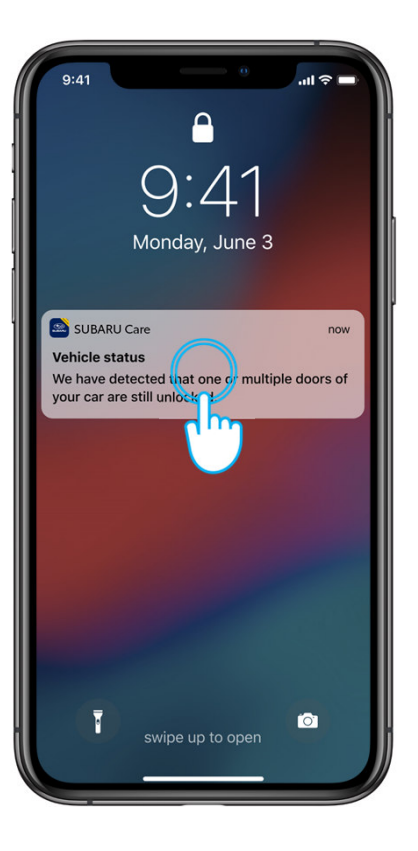

4-8 minutes after the ignition off, the user will receive a push notification to remind him/her if anything is out of the ordinary with the status of the car.

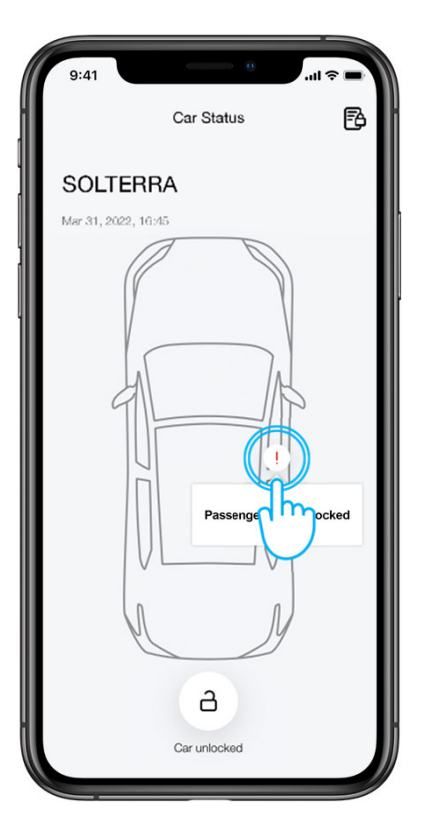

When the user taps on the push notification, he/she is presented with the Car Status screen with an overview of the items that are in the "warning" state.

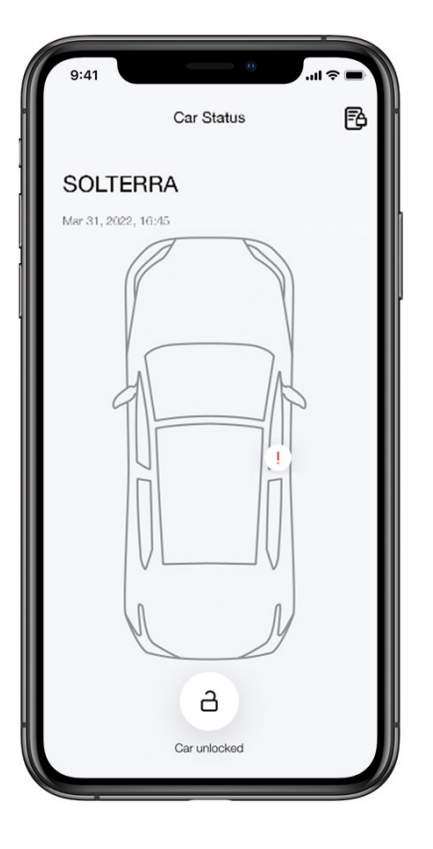

#### Step 1

There are 2 entry points to the car status:

- 1. The user taps on the Forgotten Notification
- 2. The Car Section screen (homescreen of the SUBARU Care app)

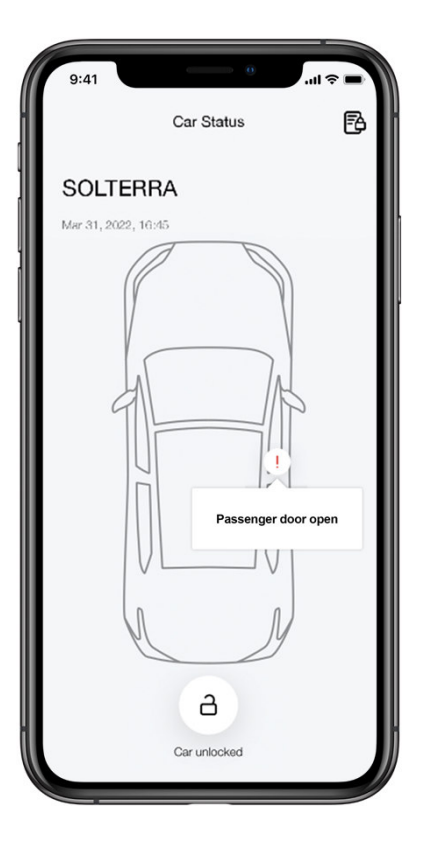

#### Step 2

The user can tap on the pictogram to see if there is one or multiple issues with a single item.

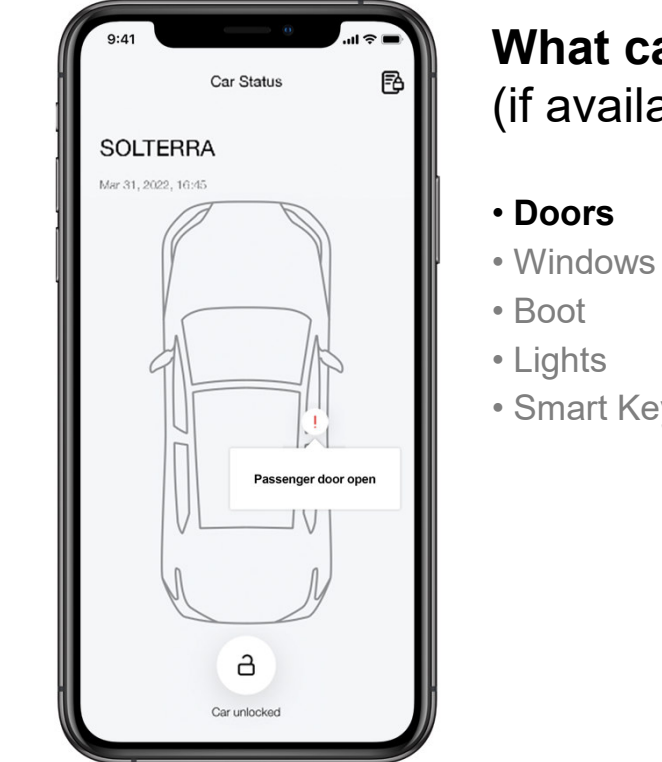

### What can we track (if available)?

- Smart Key

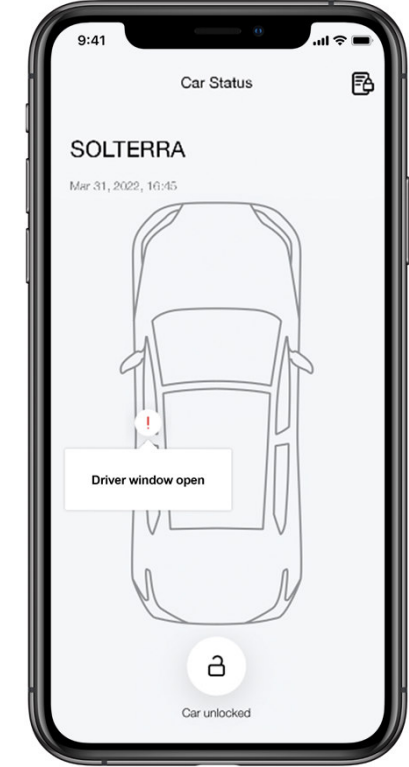

#### What can we track (if available)?

- Doors
- Windows
- Boot
- Lights
- Smart Key

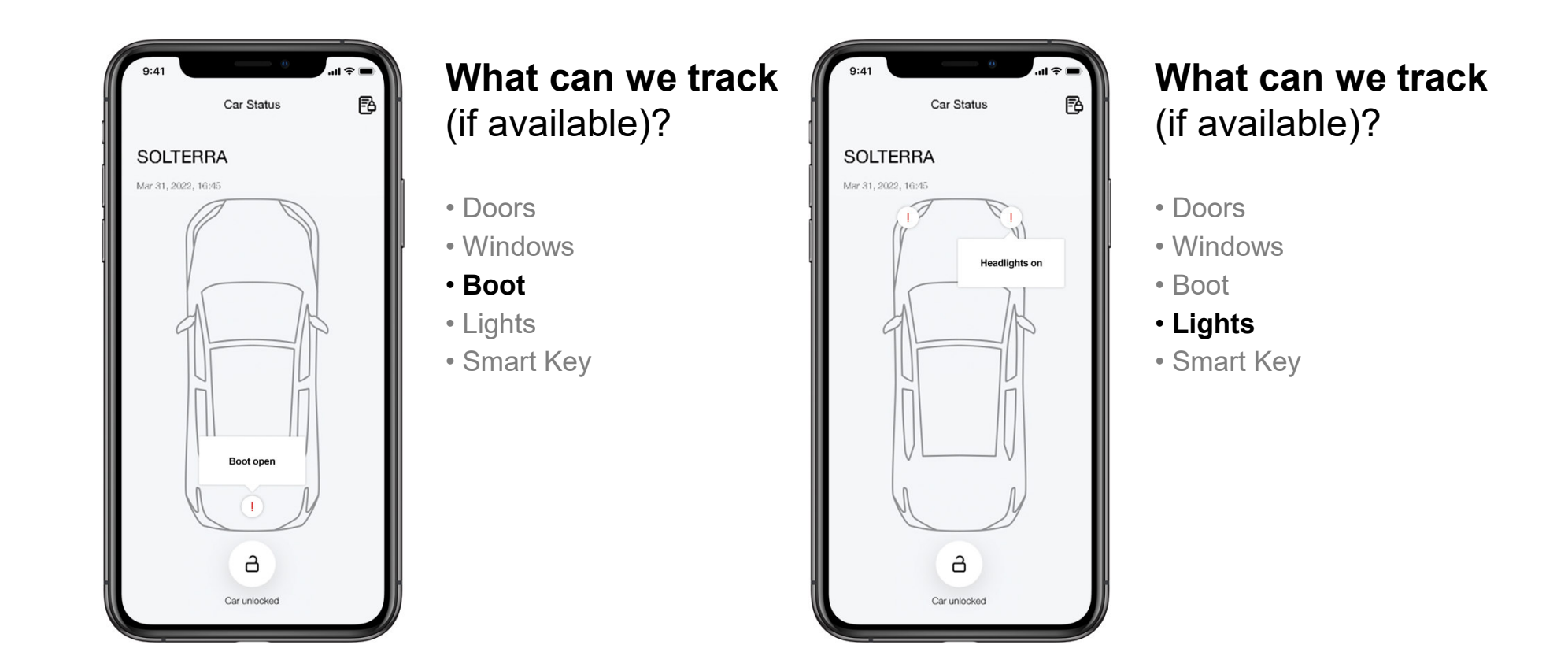

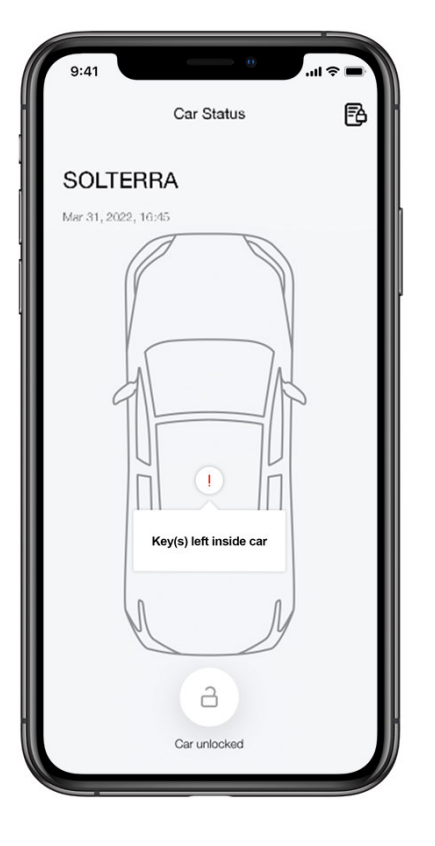

# What can we track (if available)?

- Doors
- Windows
- Boot
- Lights
- Smart Key

IMPORTANT: If the user disabled "Smart entry & start system" in the multimedia, the notification "Key(s) left inside the car" will always be on.

# REMOTE CONTROLS OVERVIEW FORGOTTEN NOTIFICATIONS

SUBARU CARE Connected Services

# **Forgotten notifications**

### Step 1

User turns off the ignition of the car.

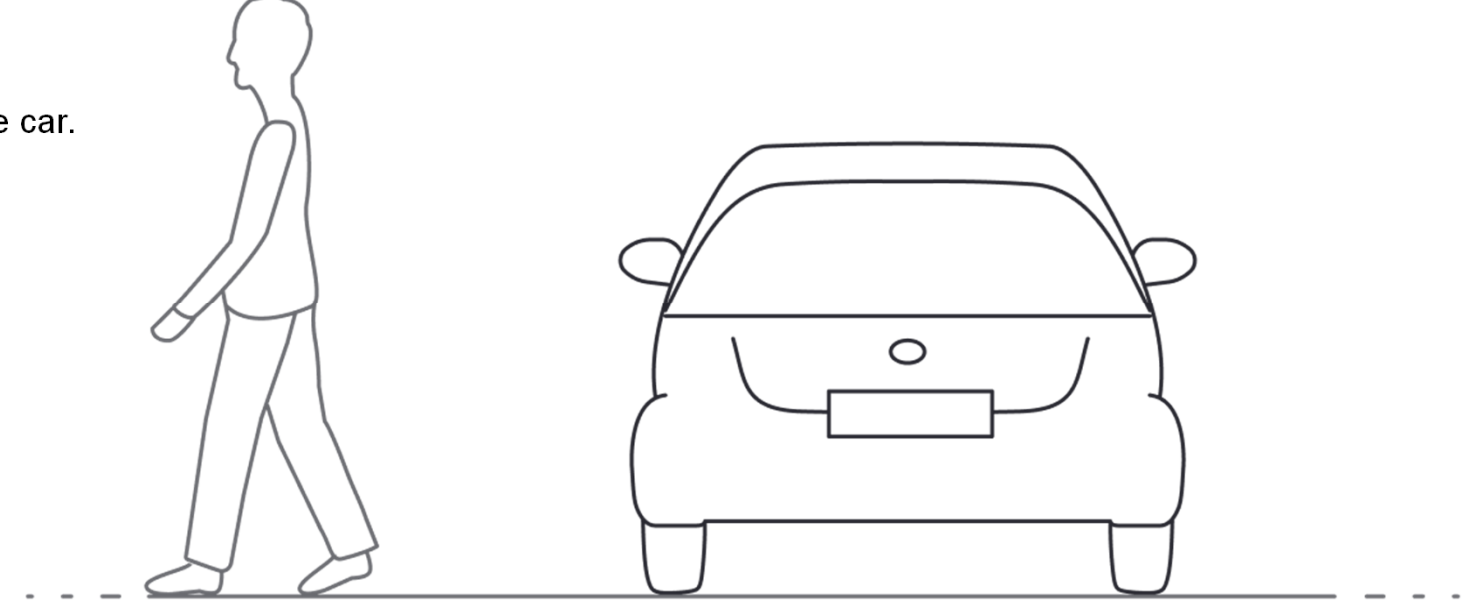

# **Forgotten notifications**

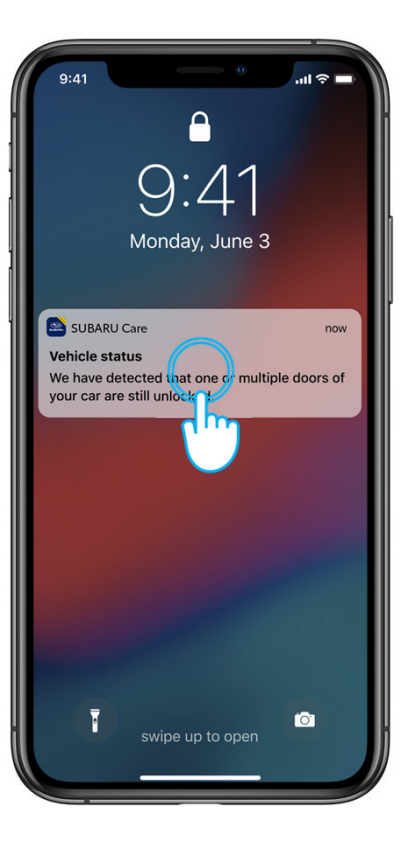

#### Step 2

4-8 minutes after the ignition off, the user will receive a push notification to remind him/her if anything is out of the ordinary with the status of the car.

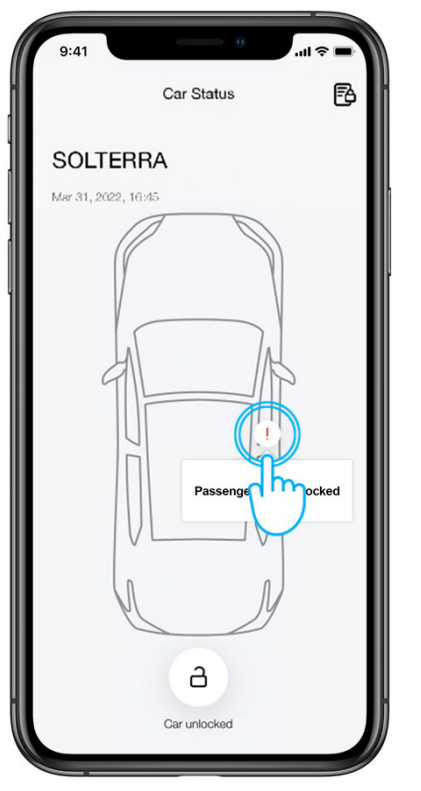

#### Step 3

When the user taps on the push notification, he/she is presented with the Car Status screen with an overview of the items that are in the "warning" state.

# **Forgotten notifications**

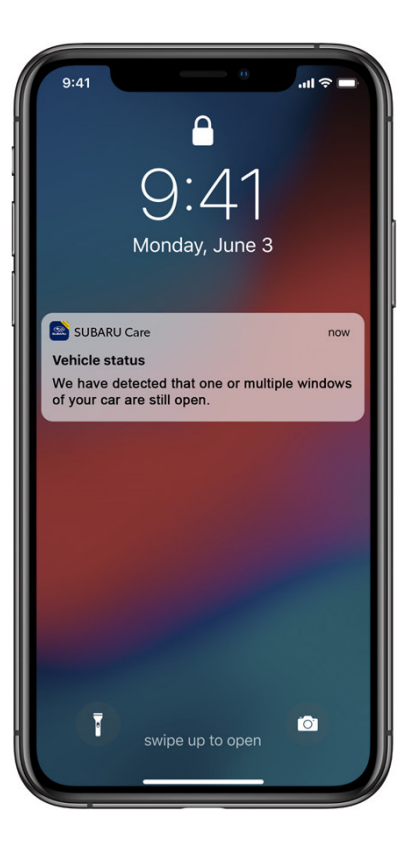

#### Additional info

Forgotten notification at this stage track the following:

Windows open (one or multiple windows open).

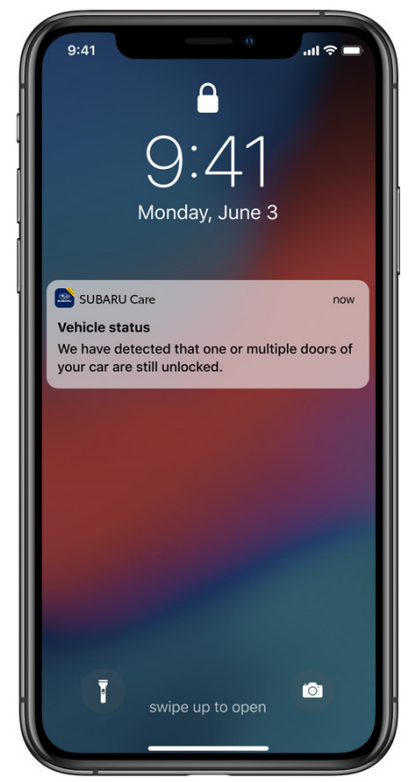

Doors unlocked (if any of the doors are unlocked).

SUBARU CARE Connected Services

# **Forgotten notifications**

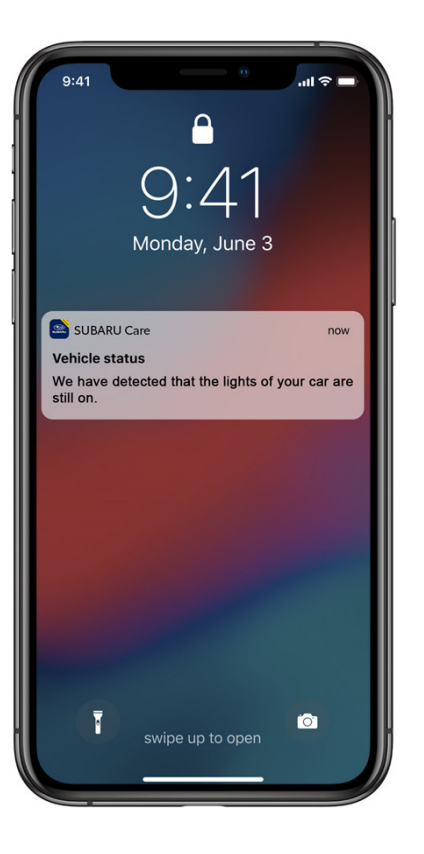

Lights on (if head lamps or tail lamps are still on).

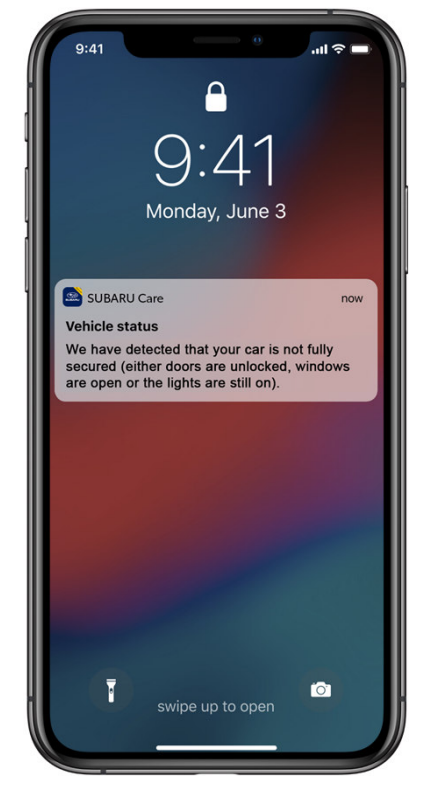

If there are 2 or more monitored items in "warning" state, we will send one push notification with the message as in the example.

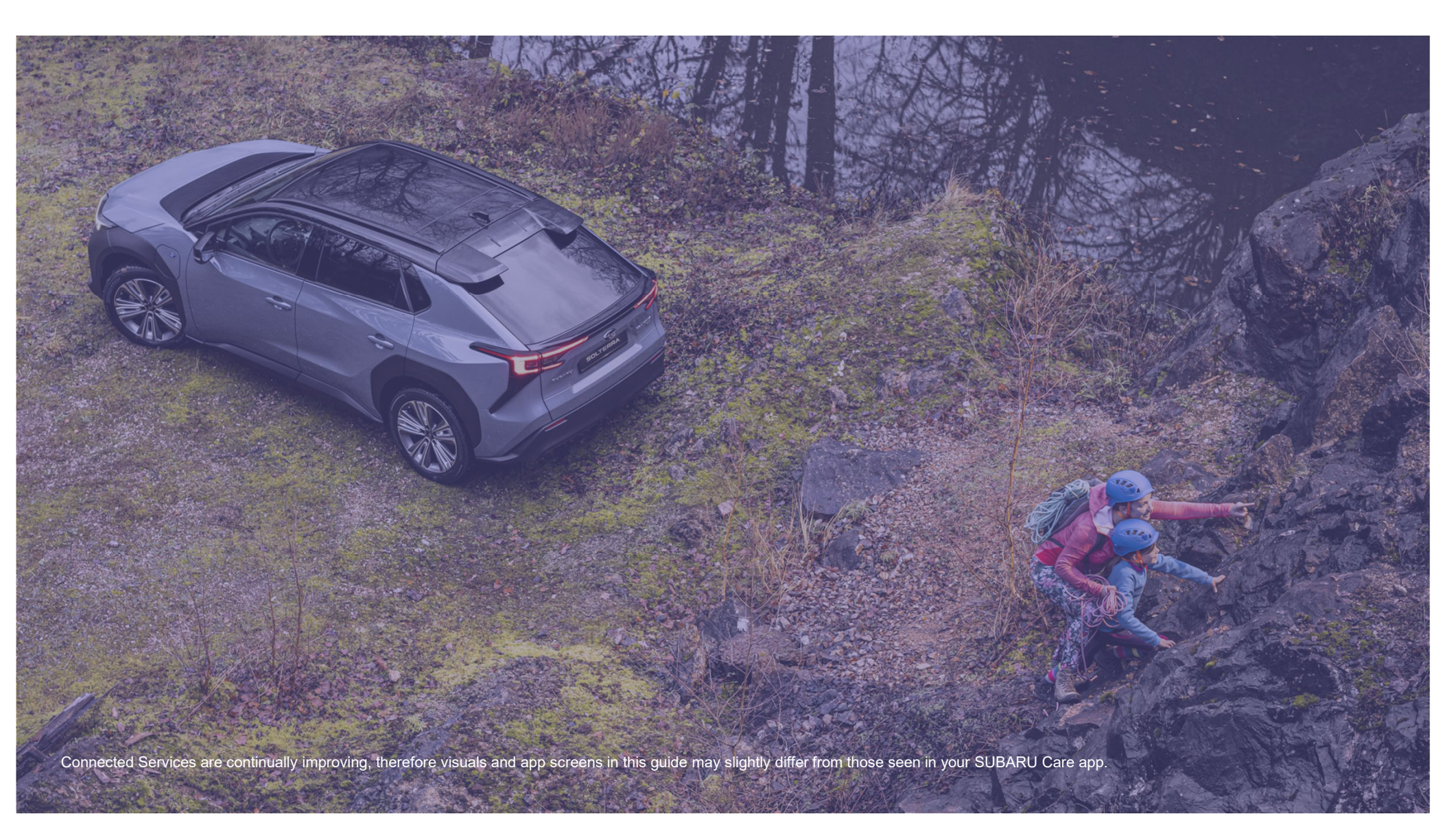

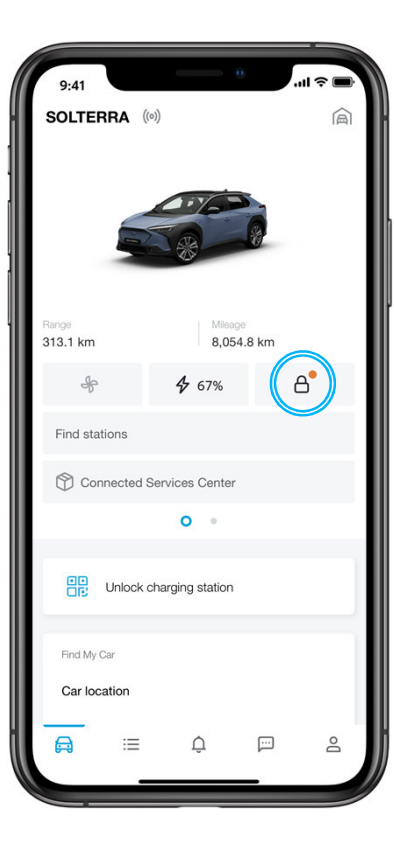

#### Warning state

The user enters the Car Status screen.

If any of the sensors from the Car Status are in the warning state, the user will see a small orange dot next to the lock icon.

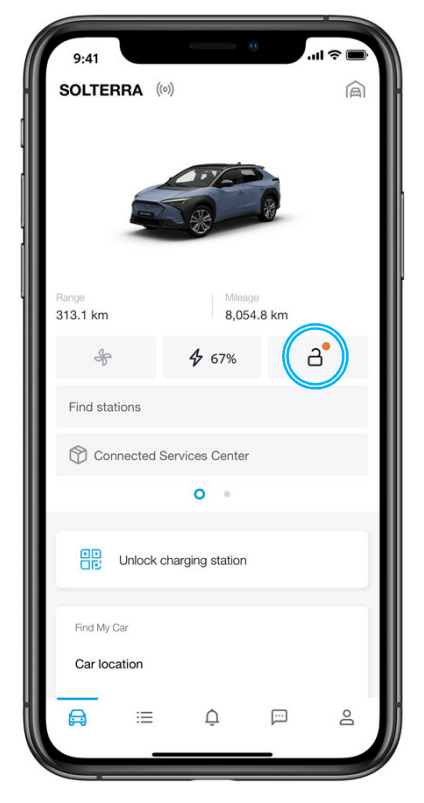

#### **Unlock state**

In case the car is unlocked, the lock icon will be unlocked with the orange dot.•

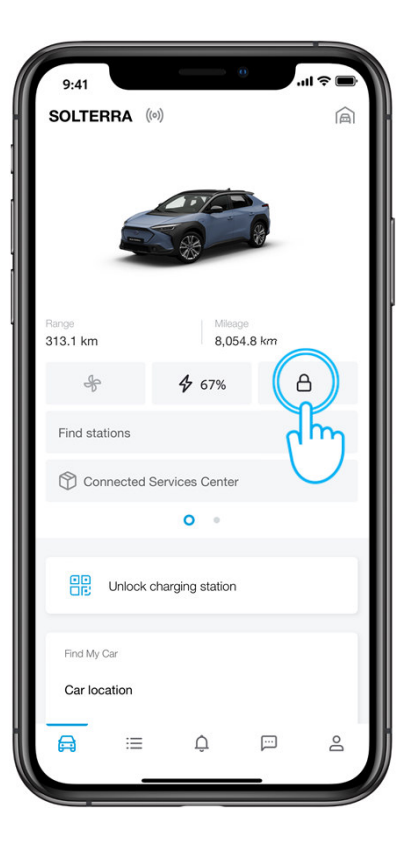

#### Step 1

If all the sensors from the Car Status are in the OK state, the user will see a locked icon.

When the user taps on the Lock icon he/she enters the Car Status screen.

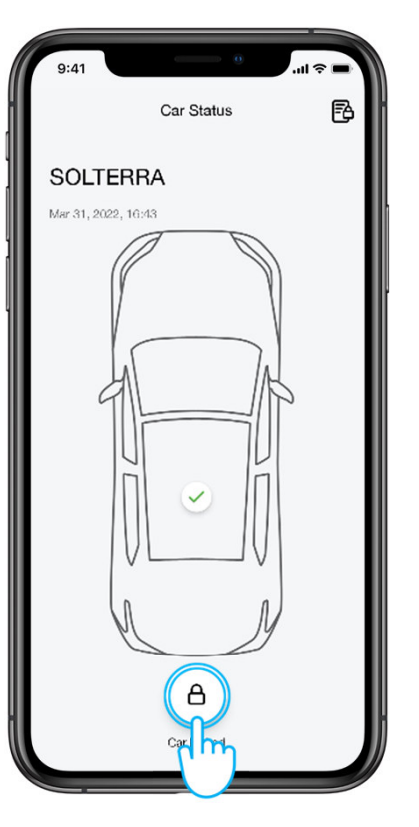

#### Step 2

The status will be updated 4-8 minutes after the ignition has been switched off.

The user can initiate the unlocking of the car via Lock/Unlock button.

IMPORTANT: By doing a pull-to-refresh application will manually contact the car to get the updated data.

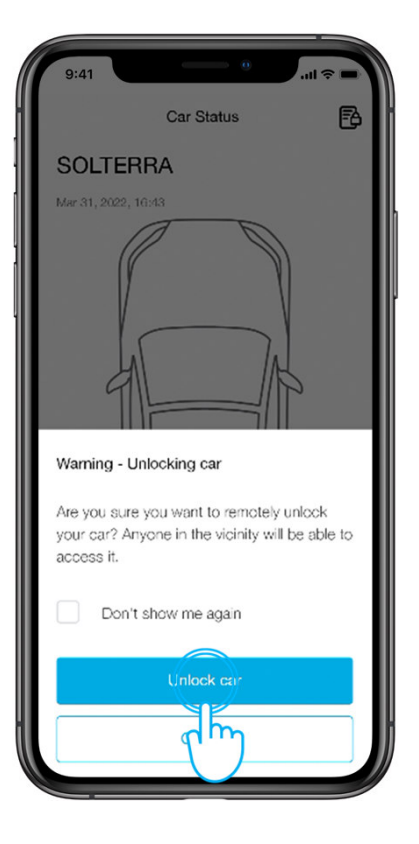

#### Step 3

The user is prompted with the security warning.

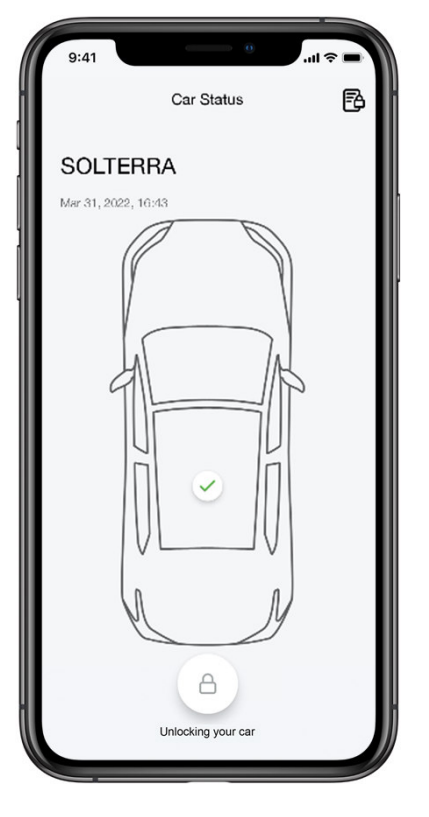

#### Step 4

The app sends a request to the car to initiate unlocking.

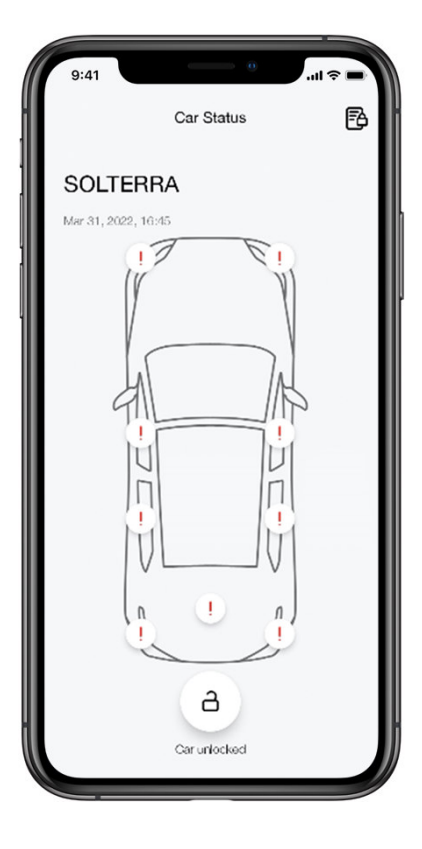

#### Step 5

After the request was processed, the status of the car is changed.

It takes approximately 10-15 seconds to process the request.

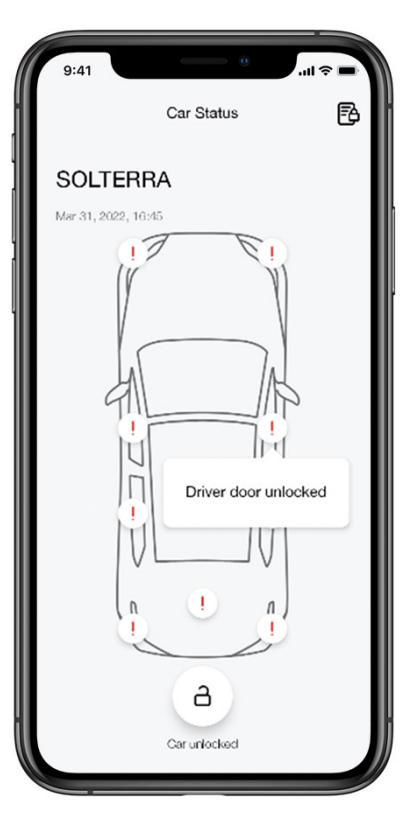

### Step 6

The user can tap on each of the buttons to check the state of the car.

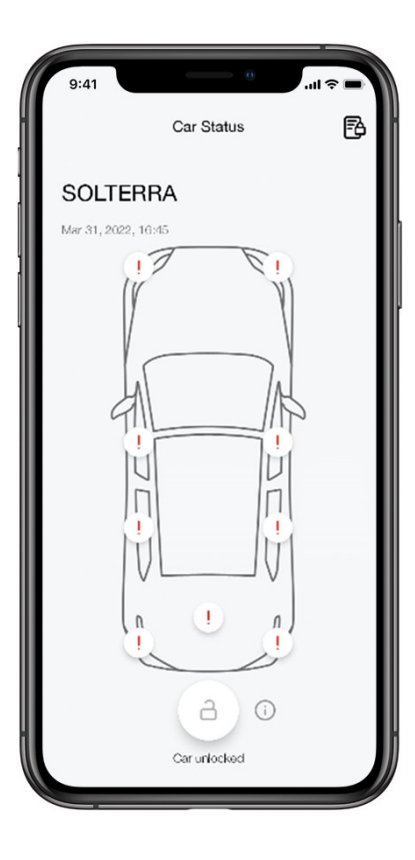

#### Additional info

The user will not be able to lock the car if:

- Any of the doors are open
- Smart key is inside the car

The lock button in any of these cases is disabled.

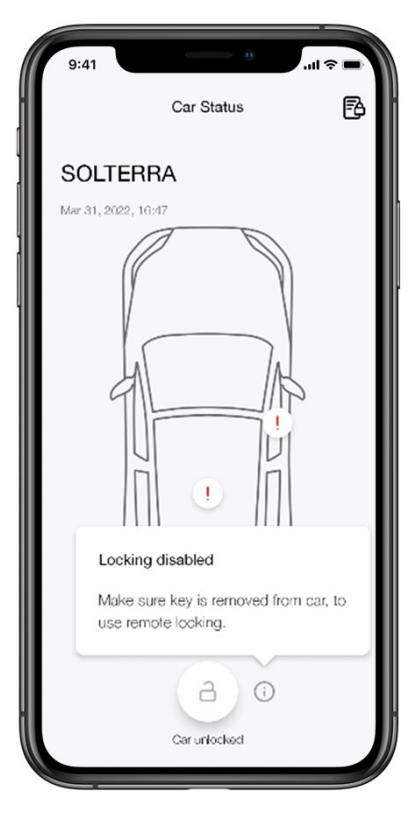

The user can find out the reason the service was disabled by tapping on the Info icon.

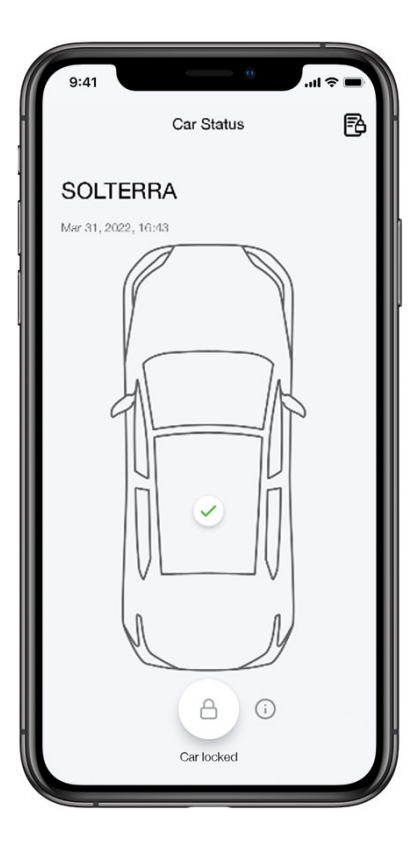

### Additional info

The user will not be able to unlock the car if:

- Car Alarm is set
- Car was locked with key

The unlock button in any of these cases is disabled.

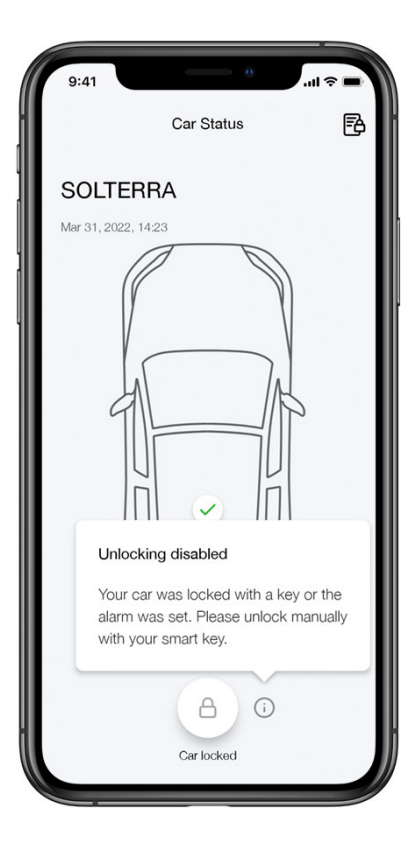

The user can find out the reason the service was disabled by tapping on the Info icon.

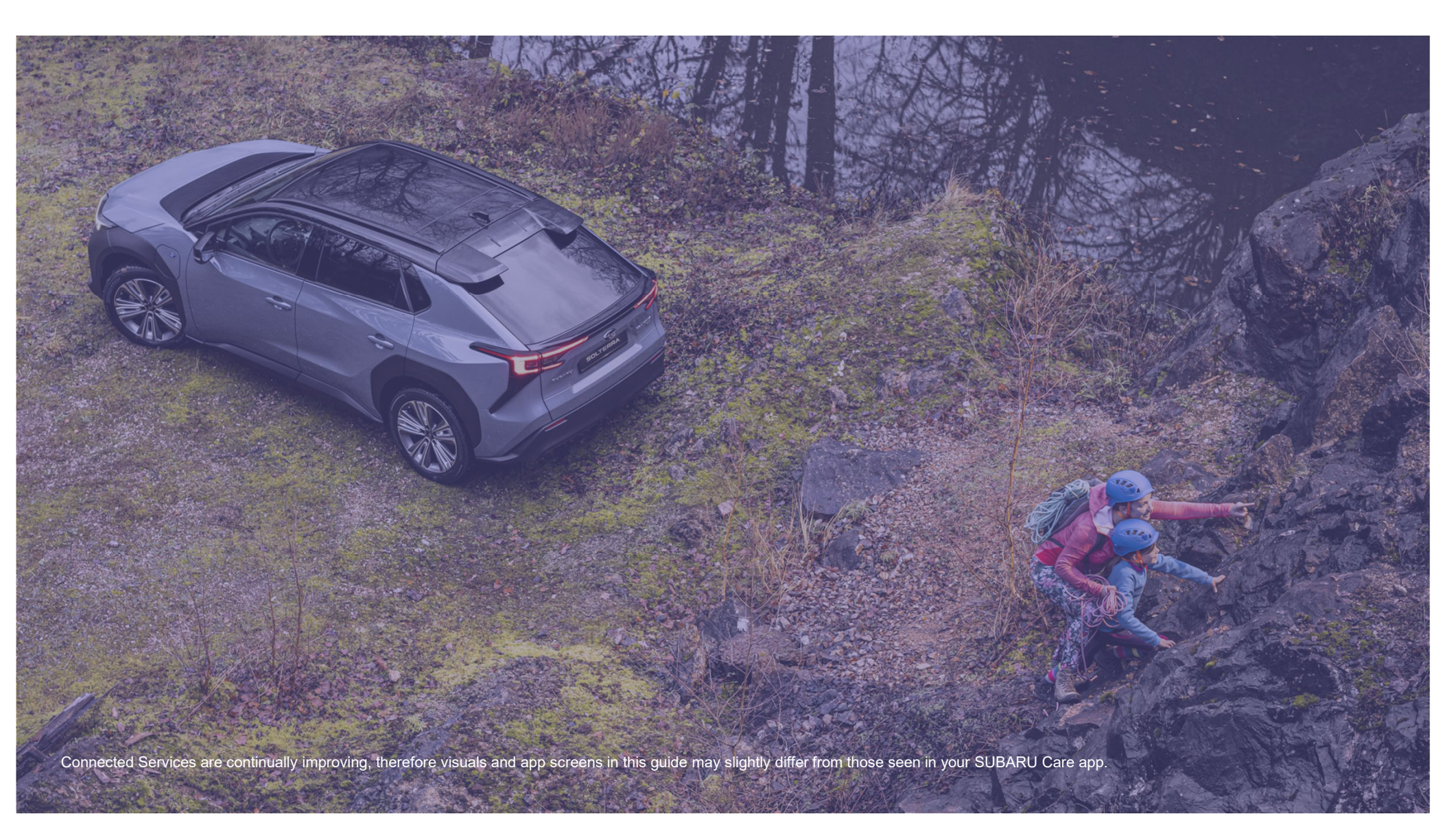